## 夏季学期研究生课程选课操作说明

一、登录系统

登录北京交通大学教务系统: aa. bjtu. edu. cn/client/login, 输入学号及密码,初始密码为身份证后6位(X结尾大写)。

| A at D G C 方 G 化 및 C L G C / G G C / G C / G C / G | □ 北原交通大学教务系统 × + |                        |                  |                   |     |        |   |    | - o ×       |
|----------------------------------------------------------------------------------------------------|------------------|------------------------|------------------|-------------------|-----|--------|---|----|-------------|
| C 北京交通大学教务系统                                                                                                    | ← C              |                        |                  | A <sup>≬</sup> ∂& | Ф S | ଓ ∣ ৫≞ | Ē | 89 | ₽ <b>©'</b> |
| ✔ 北京交通大学教务系统          ● 用户提示       ●         ● 加户提示       ●         ● 加户提示       ●         ● 加户提示       ●         ● 加户提示       ●         ● 加力出示       ●         ● 加力出示       ●         ● 加力出示       ●         ● 1000000000000000000000000000000000000                                                                                                    |                  |                        |                  |                   |     |        |   |    |             |
| ■ 用户證录<br>● 加強人田户名<br>● 通知人世習<br>● ■ ■ ● ● ● ● ● ● ● ● ● ● ● ● ● ● ● ● ●                                                                                                    |                  | 💋 北京交通大学               | 教务系统             |                   |     |        |   |    |             |
| (# 2015 - 2023 北京交通大学 BJTUICP备 20091502                                                                                                    |                  | ■ 用户登录                 |                  |                   |     |        |   |    |             |
| ○ 2015 - 2023 北京交通大学 BJTUICP备 20091502                                                                                                    |                  | 请输入用户名                 | 4                |                   |     |        |   |    |             |
| ▲ 弱禄<br>© 2015 - 2023 北京交通大学 BJTUICP器 20091502                                                                                                    |                  | 请输入密码                  |                  |                   |     |        |   |    |             |
| © 2015 - 2023 北京交通大学 BJTUICP备 20091502                                                                                                    |                  |                        | 4. 登录            |                   |     |        |   |    |             |
|                                                                                                    |                  | © 2015 - 2023 北京交通大学 B | JTUICP备 20091502 |                   |     |        |   |    |             |
|                                                                                                    |                  |                        |                  |                   |     |        |   |    |             |
|                                                                                                    |                  |                        |                  |                   |     |        |   |    |             |
|                                                                                                    |                  |                        |                  |                   |     |        |   |    |             |
|                                                                                                    |                  |                        |                  |                   |     |        |   |    |             |

#### 二、查询意愿课程

点击页面上方导航栏中的"课程选课"进入该模块,然后点击左侧 目录栏中"选课"下的"选课课堂查询"来到研究生开课信息查询页面。

直接点击"查询",系统会显示所有当前可以选修的研究生课程的 开课信息,包括:课程名称、课程号、课序号、任课教师等开课信息; 也可以在查询条件中输入要查询的关键字进行查询。在查询到的开课信 息中,选择你想要选修的课程,记住其中的关键信息:课程名称、课程 号以及课序号。

| • 23/HZ C | 1 1010 |                                | NELCON - | 2 ) III000 |      |     |      |         |            |       |          |                     |
|-----------|--------|--------------------------------|----------|------------|------|-----|------|---------|------------|-------|----------|---------------------|
| 欢迎您,      | ñ      | 课董课余垂查询                        |          |            |      |     |      |         |            |       |          |                     |
| 2 本学期课程   |        | 开课学院 ~ 译程号语 (前确匹配)             | 使和多      |            |      |     | - 13 | R尼期     | ~          | 一上课节) | z        | ~ ( <u>210</u> )    |
| 全校课程      |        |                                |          |            |      |     |      |         |            |       |          |                     |
| 本学期课堂     | 序号     | 课堂                             | 本科       | 本科生        | 本科   | 研究  | 研究   | 限选说明    | 学时/学分      | 考试类型  | 上课教师     | 时间地点                |
| 本学明课表     |        |                                | 課習       | ACCORPTING | 课余   | 课客  | 课余   |         |            |       |          |                     |
| 法课        | 1      | [研] C402002B 深層学习 01 计算机半院     |          |            |      | 100 | ***  | 1、平台课,  | 32.0 / 2.0 |       | 从调民      | 第01周星期一第1节专网络开课     |
| 网上选课      | 2      | [研] C402002B 深度学习 02 计算机学院     | -        |            | ***  | 100 |      | 1、平台课,  | 32.0 / 2.0 |       | 原越东      | 第01周星期一第1节专网络开课     |
| 达课课举查询    | 4 3    | (研) C402002B 深度学习 03 计算机学院     | -        | ~          | ***  | 100 | ***  | 1、平台课,  | 32.0 / 2.0 |       | 夏住袖      | 第01周 星期一第1节 专网络开课   |
| 停开课查询     | 4      | [研] C4020178 智能计算数学基础 01 计算机学院 | -        |            | 2005 | 160 | 333  | 1、数学能力  | 48.0 / 3.0 | 8     | 李鹏龙王升辉   | 第01周 星期一 第2节 专:网络开课 |
| ۲         | 5      | [研] C402017B 智能计算数学基础 02 计算机学院 |          |            | ***  | 40  | ***  | 1、数学能力  | 48.0 / 3.0 |       | 王公仆高博    | 第01周 星期一 第2节 专 网络开课 |
|           | 6      | [研] C402017B 智能计算数学基础 11 计算机学院 |          |            | ***  | 140 | ***  | 1、数学能力… | 48.0 / 3.0 |       | 王公仆高博    | 第01周星期一第2节专网络开课     |
|           | 7      | [研] M5020198 深度学习 01 计算机学院     | - 1      |            | ***  | 110 | ***  | 1、专业课   | 32.0 / 2.0 |       | 万怀宇      | 第01周星期一第3节专网络开课     |
|           | 8      | [研] M5020198 深度学习 02 计算机学院     | -        | -          | see  | 110 | ***  | 1、专业课,  | 32.0 / 2.0 | -     | 景丽沖      | 第01周星期一第3节专网络开课     |
|           | 9      | [研] M5020198 深度学习 03 计算机学院     | -        |            | ***  | 110 | ***  | 1、专业课,  | 32.0 / 2.0 | 8     | 豚竹       | 第01周星期一第3节专网络开课     |
|           | 10     | [研] M5020198 深度学习 11 计算机学院     |          |            | ***  | 140 |      | 1、专业课 , | 32.0 / 2.0 |       | 张潭杰      | 第01周 星期一 第3节 专:网络开课 |
|           | 11     | [研] M502034B 离级软件研发实践 11 计算机学院 |          |            | ***  | 131 | ***  | 1、专业课   | 32.0 / 2.0 |       | 转升,黄华,高勃 | 第01周星期一第4节专网络开课     |

## 三、将意愿课程添加至"计划课程"

点击页面上方导航栏中"方案计划与进度"进入"培养计划"维护 页面。培养计划的具体内容要在与指导教师见面,商讨确定在校期间的 各项研究生培养内容与计划后再行填写,所以在此次夏季学期选课阶段 先不操作。

首先点击左侧目录栏"培养方案"中"我的培养方案",查看自己 培养方案课程设置表,确定所选修课程是否为方案内课程。

| Ø 北京交通大                                             | 学教务系统                                          | () xxe. •                       |
|-----------------------------------------------------|------------------------------------------------|---------------------------------|
| ☎ 学生信息 🤇                                            | 曲方案计划与进度 曲 课程选课 ▲ 考务成绩 重 教室 \$\$\$ 研究生论文 ♀个人设置 |                                 |
| 欢迎您,                                                | ▲ 查看培养计划 下线 新国                                 |                                 |
| ☑ 培养方案                                              | 实习、实验的内容、时间和地点                                 |                                 |
| - 培养方案                                              | 拟开展的社会实践和社会调查内容、时间和地点                          |                                 |
| 我的培养方案                                              | 必读书目                                           |                                 |
| ☑ 培养计划                                              | 培养环节                                           |                                 |
| (我的培养计划)                                            | 拟参加的科研项目及论文选数范围                                |                                 |
| 编辑计划课程                                              | 备注                                             |                                 |
| <ul> <li>○ 学业进度</li> <li>素箱进度</li> <li>○</li> </ul> |                                                |                                 |
|                                                     | © 2015                                         | - 2023 北京交通大学 BJTUICP备 20091502 |

然后点击页面左侧目录栏"培养计划"中"编辑计划课程"进入"计 划课程"编辑页面。

如果想选修的课程为方案内课程,在"请选择培养方案课程"右侧 的录入框中输入你确定要选修的课程的课程号。如果想选修的课程不属 于方案内课程,在"请选择培养方案以外课程"右侧的录入框中输入你 确定要选修的课程的课程号。点击"添加",然后该课程就会出现在你 的"培养计划课程"列表中。

| ∅ 北京交通大学 | 教务系统          |                |           |                          |                 |     |      |   |    | 6    | an strike |
|----------|---------------|----------------|-----------|--------------------------|-----------------|-----|------|---|----|------|-----------|
| r yieles | 方案计划与进度 🏥 课程题 | 告课 🕍 考务成绩 🏛 教  | 室 📽 研究生论文 |                          |                 |     |      |   |    |      |           |
| 欢迎您      | 者 我的培养计划课程    |                |           |                          |                 |     |      |   |    |      |           |
| 培养方案     | 培养计划课程表       |                |           |                          |                 |     |      |   |    |      |           |
| 培养方案     | 一级课组          | 二级课组           | 编号        | 课程名称                     | 课程名称 课内学时       |     | 学期   |   |    | 考核方式 | 操作        |
| 我的培养方案   |               |                |           |                          |                 |     | 秋    | 春 | 春秋 |      |           |
| 培养计划     | 素养提升平台        | 综合素养实践         | H200501B  | 综合素养实践                   | 0.0             | 1.0 |      |   |    |      | 删除        |
| 我的培养计划   | 学术及实践创新平台     | 学术环节           | H200101B  | 学术例会                     | 0.0             | 1.0 |      |   |    | 考查   |           |
| 编辑计划课程   | 学术及实践创新平台     | 学术环节           | H200301B  | 开题报告                     | 0.0             | 1.0 |      |   |    | 考查   |           |
| 一世山进度    | 学术及实践创新平台     | 学术环节           | H200403B  | 学位论文中期检查                 | 0.0             | 1.0 |      |   |    |      |           |
|          | 漆加培养计划课程      |                |           |                          |                 |     | _    | _ |    |      |           |
| SAUDA    |               | 请选择培养方案课程      |           | 方案内课程从此栏                 | 选择              |     | ▼ 添加 | n |    |      |           |
| 1        | 请选择培养方案以外     | 课程(输入课程号或者课程名) | 方案外课程     | 星在此栏输入                   |                 |     | 添加   | 0 |    |      |           |
|          |               |                |           |                          |                 |     |      |   |    |      |           |
|          |               |                |           |                          |                 |     |      |   |    |      |           |
|          |               |                |           |                          |                 |     |      |   |    |      |           |
|          |               |                |           |                          |                 |     |      |   |    |      |           |
|          |               |                |           |                          |                 |     |      |   |    |      |           |
|          |               |                |           |                          |                 |     |      |   |    |      |           |
|          |               |                |           | o nor one distriction in | THEORY CONSISTS |     |      |   |    |      |           |

注意,如果通过"请选择培养方案课程"栏添加课程,计划课程表 中会自动显示添加课程所在培养方案中的课组;如果通过"请选择培养 方案以外课程"栏添加课程,计划课程表中会将你所选择的课程列入"自 选课"课租。请同学们务必认真查看培养方案,按照方案添加计划课程。

### 四、选课

请同学们于选课期间进行选课和退课操作,具体选课时间请查看夏 季学期课程选课相关通知。

| 💋 北京交通大学 | 学教学平台                                               |               |                          |     |            |      |          | <b>(</b> ) ** |
|----------|-----------------------------------------------------|---------------|--------------------------|-----|------------|------|----------|---------------|
| ● 治知公告   | 学生信息 菌方案与计划 國際程法課 圖等的成绩 重数宽资源 副学业进                  | Ŧ             |                          |     |            |      |          |               |
| KODE     | 骨研究生网上选择 初选阶段,即选即中 选课时间:2021年6月28日 09:00 到 2021年6   | 5月30日 23:00   | 0                        |     |            |      |          |               |
| 7 本学期课程  | 已选课堂                                                |               |                          |     |            |      |          |               |
| 全校课程     | 操作 课堂                                               | 全日制           | 限制说明                     | 课余量 | 学时/学分      | 上课教师 | 时间地点     |               |
| 本学期课堂    | @ C402002B 深度学习 03 计算机学院                            | 4             | 1、平台课,限非计算机学院学…          | 84  | 32.0 / 2.0 | 夏住梅  | 第01周 星期- | - 第1节专:网络开课   |
| 木学朝课表    | 已遗学分:2.0(学位课:0,非学位课:2.0);已修学分:0(学位课:0,非学位课:0);需修总学分 | 32.0          |                          |     |            |      |          |               |
| 8 选课     | <b>各选集选课</b> 目 經安                                   |               |                          |     |            |      |          |               |
| 网上选课     | - 洗择 课程 - 全日制 限制说明                                  |               | 课余量 学分 上课教师              | 时间  | 地点         |      |          |               |
| 选课课堂查询   | 暂无课程!                                               |               |                          |     |            |      |          |               |
| 停开读查询    | 课程号选课                                               |               |                          |     |            |      |          |               |
| (4)      | - 课程号: 幼人课程号 课序号: 幼人课序号 递原                          |               |                          |     |            |      |          |               |
|          |                                                     |               |                          |     |            |      |          |               |
|          |                                                     |               |                          |     |            |      |          |               |
|          |                                                     |               |                          |     |            |      |          |               |
|          |                                                     |               |                          |     |            |      |          |               |
|          |                                                     |               |                          |     |            |      |          |               |
|          |                                                     |               |                          |     |            |      |          |               |
|          | 0                                                   | 2015 - 2021 1 | 比京交通大学 B/TUICP各 20091502 |     |            |      |          |               |

点击页面上方导航栏中的"课程选课",再选择左侧目录栏中"选课"下的"网上选课"进入选课页面。

如果你完成了前文所述的准备工作,你要选修的课程就会出现在 "备选集"中。("备选集"中出现的是:已列入你的计划课程、本学 期开课、未修过的课程。)选中备选集中出现的你要选修的课程,输入 验证码并完成选课。

| ø | 测试环境   |      |                   |                 |                      |          |     |      |      |        | 🙆 X228. 👻                     |
|---|--------|------|-------------------|-----------------|----------------------|----------|-----|------|------|--------|-------------------------------|
|   |        | 星与计划 | <b>前</b> 课程选课     | 提示              |                      |          |     |      | ×    |        |                               |
|   | 欢迎您,   | 會 研  | <b>究生网上选课</b> 初选阶 | 请输入图中汉字:        | 唐轻鸣                  |          |     |      |      |        |                               |
|   | 信息查询   | 已选   | 業堂                |                 | 1                    |          |     |      |      |        |                               |
|   | 本学期课表  | 操作   | 课堂                |                 |                      | _        | -   | ✔ 确定 | 取消   | 上课教师   | 时间地点                          |
|   | 全校开设课堂 | 暂无课  | 星                 |                 |                      |          |     |      |      |        |                               |
|   | 选课     | 已选学分 | h:0(学位课:0,非学位课:   | :0);已修学分:17.0(学 | 位课:0,非学位课:17.0) ;需修: | 急学分:40.0 |     |      |      |        |                               |
|   | 网上选课   | 备选集  | 选课 🛛 提交 🗲         | -               |                      |          |     |      |      |        |                               |
|   | 專开课查询  | 选择   | 课程                |                 | 限制说明                 | 课余量      | 学分  | 课程性质 | 课程属性 | 上课教师   | 时间地点                          |
|   |        |      | [研] A203004B:国际商务 | 601 经管学院        | 限MBA选课               | 50       | 1.0 | 选修课  | 选修课  | 祁维鹏    | 第11-18周 星期四 第1节 逸夫教学楼 YF204   |
|   |        | ~    | [研] A203007B:商业伦理 | 与会计职业道德 01 经…   | 仅限2020级MPAcc         | 63       | 2.0 | 选修课  | 选修课  | 于国红冯卫东 | 第11-18周 星期四 第2节 东区一教 DQ108 第… |
|   |        | 课程号  | 选课                |                 |                      |          |     |      |      |        |                               |
|   |        | 课程号  | : 输入课程号 课序号:      | 输入课序号选课         |                      |          |     |      |      |        |                               |
|   |        |      |                   |                 |                      |          |     |      |      |        |                               |
|   |        |      |                   |                 |                      |          |     |      |      |        |                               |
|   |        |      |                   |                 |                      |          |     |      |      |        |                               |
|   |        |      |                   |                 |                      |          |     |      |      |        |                               |

或者,可以通过课程号选课。在"课程号选课"栏目下,输入你所 意愿选修的课程号与课序号,点击选课并输入验证码后,即可完成选课。 (此操作的前提也是你已将你想选修的课程列入了计划课程。)

选课成功的课程会出现在"已选课程"中。

| and the second second s |                   | $\sim$                              | and an arrest    |              |         |            |      |        |            |
|----------------------------------------------------------------------------------------------------|-------------------|-------------------------------------|------------------|--------------|---------|------------|------|--------|------------|
| ◎通知公告 1                                                                                                    | ★学生信息 Ⅲ方案与计划 (目)  | 第22法県 ▲ 考え成績 重 教室資源 三               | 学业进度             |              |         |            |      |        |            |
| 欢迎您                                                                                                    | 希研究生网上选课 初选制      | 介段. 即选即中 选课时间: 2021年6月28日 09:00 到 2 | 2021年6月30日 23:00 |              |         |            |      |        |            |
| 本学期课程                                                                                                    | 已选碟堂              |                                     |                  |              |         |            |      |        |            |
| 全校课程                                                                                                    | 操作 课堂             |                                     | 全日制              | 限制说明         | 课余量     | 学时/学分      | 上课教师 | 时间地点   |            |
| 本学期课堂                                                                                                    | ■ C4020028 深度学习 0 | 3 计算机学院                             | 4                | 1、平台课,限非计算机学 | 完学 84   | 32.0 / 2.0 | 夏佳楠  | 第01周星期 | 一第1节专;网络开课 |
| 本学期课表                                                                                                    | 已选学分:2.0(学位课0,非学校 | 2课·2.0);已修学分:0(学位课:0,非学位课:0);完修     | \$总学分:32.0       |              |         |            |      |        |            |
| 选课                                                                                                    | 會选集选课 目提交         |                                     |                  |              |         |            |      |        |            |
| 网上选课                                                                                                    | 选择 课程             | 全日制 限制说明                            |                  | 课余量 学分 上课务   | No Bija | 地点         |      |        |            |
| 选课课堂直询                                                                                                    | 智无课程!             |                                     |                  |              |         |            |      |        |            |
| 停开课查询                                                                                                    | 课程号选课             |                                     |                  |              |         |            |      |        |            |
| (x)                                                                                                    | (現程号: 輸入資程号) 使序   | ■: 输入漂序号 法律                         |                  |              |         |            |      |        |            |
|                                                                                                    |                   |                                     |                  |              |         |            |      |        |            |
|                                                                                                    |                   |                                     |                  |              |         |            |      |        |            |
|                                                                                                    |                   |                                     |                  |              |         |            |      |        |            |
|                                                                                                    |                   |                                     |                  |              |         |            |      |        |            |
|                                                                                                    |                   |                                     |                  |              |         |            |      |        |            |
|                                                                                                    |                   |                                     |                  |              |         |            |      |        |            |
|                                                                                                    |                   |                                     |                  |              |         |            |      |        |            |

# 五、确认选课成功

完成所有选课操作后,点击"本学期课表",确认选课是否成功。 成功选中的课程会出现在课程表中。

| 🥏 北京交通大学 | 学教学平台         |                  |             |          |     |     |     | 🙆 xees. |
|----------|---------------|------------------|-------------|----------|-----|-----|-----|---------|
| ◎ 遥知公告 7 | 学生信息 節方案      | 制 國際             | ▲ 考务成绩 重 教育 | 资源 国学业进度 |     |     |     |         |
| 欢迎然      | # 2021-2022-  | 2期 ~ 月160        |             |          |     |     |     |         |
| ☑ 本学期课程  |               | 星期               | 星期二         | 星期三      | 星期四 | 星期五 | 星期六 | 星期日     |
| 全校课程     | 第1节           | C402002B [03]    |             |          |     |     |     |         |
| 本学期課堂    | [08:00-09:50] | 深度学习[研]<br>1001円 |             |          |     |     |     |         |
| • 本学期课表  | 4             | 专网络开课            | 1_          |          |     |     |     |         |
| ★ 法课     | 第2节           |                  |             |          |     |     |     |         |
| 网上选课     | [10:10-12:00] |                  |             | 选课成功     |     |     |     |         |
| 选快课堂查询   | 第3节           |                  |             |          |     |     |     |         |
| 停开课查询    | [12:10-14:00] |                  |             |          |     |     |     |         |
| ۲        | 第4节           |                  |             |          |     |     |     |         |
|          | [14:10-16:00] |                  |             |          |     |     |     |         |
|          | 第5节           |                  |             |          |     |     |     |         |
|          | [16:20-18:10] |                  |             |          |     |     |     |         |
|          | 第6节           |                  |             |          |     |     |     |         |
|          | [19:00-20:50] |                  |             |          |     |     |     |         |
|          | 第7节           |                  |             |          |     |     |     |         |

六、其他说明

选课时,必须确保已将想要选修课程加入到你的计划课程中,否则不能成功完成选课操作。

2. 所有研究生需使用研究生正式学号选课, 推免生不要用临时学号
 选课, 选课最终结果以教务系统中的选课结果为准。

3. 退补选阶段结束后将不再接受任何选课和退课的操作。且后续秋季课程选课期间,不再开放与夏季学期课程相关的操作。

3. 如在选课过程仍遇到困难或有疑问,请及时发邮件至研究生院培养办办公室邮箱: yjsypyb@bjtu.edu.cn 进行咨询。